## MANUAL CONFIGURACIÓN MÓDEM HUAWEI E3533

A continuación se detallan los pasos a seguir para configurar el módem Huawei E3533 con las tarjetas grises de Simyo. Como paso previo, se supone que el cliente ha conectado el módem a su ordenador y ha instalado correctamente el programa "*Mobile Partner*".

1. Por defecto aparece en el módem el perfil "Orange Internet PC", que no permite conectar a Internet.

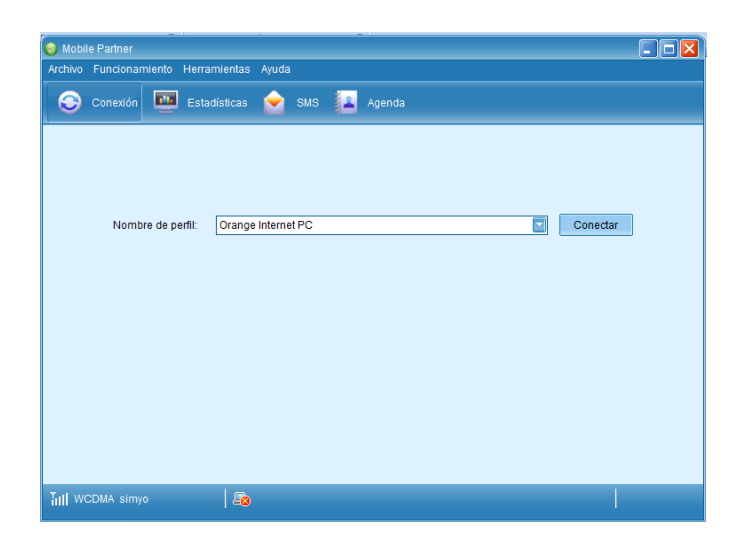

**2.** Acceder por el menú a Herramientas  $\rightarrow$  Opciones...

| 🥘 Mobile Partner             |                                                                |  |
|------------------------------|----------------------------------------------------------------|--|
| Archivo Funcionamiento Herra | ramientas Ayuda                                                |  |
| Conexión Cop<br>Idu<br>Op    | Nagnóstico<br>podones<br>Jorna Agenda<br>Jperaciones con PIN I |  |
| Nombre de perfil:            | Orange Internet PC                                             |  |
| Till WCDMA simyo             |                                                                |  |

3. Pulsar en "Administrador de perfiles" y presionar el botón "Nuevo"

| 🔞 Mobile Partne | er                      |                                                                                                    |
|-----------------|-------------------------|----------------------------------------------------------------------------------------------------|
| Archivo Fun O   | pciones                 |                                                                                                    |
| 😂 Con           | General                 | Conexión telefónica                                                                                                    |
|                 | Administrador de pe Red | Nombre del perfil                                                                                                    |
|                 |                         | Orange Internet PC (Predeterminad                                                                                               |
|                 |                         | Editar                                                                                                    |
|                 |                         | Olnámica  Estática Guardar APN: internet                                                                                        |
|                 |                         | Deshacer                                                                                                    |
|                 |                         | Autenticación       Número de acceso:     *99#       Nombre de usuario:     orange       Contraseña:     ******       Avanzados |
|                 |                         | Aceptar Cancelar                                                                                                    |
| TILI WCDMA SI   | imyo   48               |                                                                                                    |

- **4.** Introducir los siguientes parámetros en el nuevo perfil de conexión y presionar el botón "Guardar":
  - Nombre del perfil: Simyo
  - **APN**: gprs-service.com

| 👴 Mobile Partner     |                                                                                                    |          |
|----------------------|----------------------------------------------------------------------------------------------------|----------|
| Archivo Fun Opciones |                                                                                                    | ×        |
| Archivo Fun Opciones | e Conexión telefónica<br>Nombre del perfil<br>Simyo Eliminar<br>Editar<br>APN gprs-service.com Deshacer<br>Autenticación<br>Número de acceso: "99# |          |
| Till WCDMA simyo 2   | Avanzados      Aceptar     Cancel                                                                                                    | lo<br>ar |

**5.** Presionar el botón "Predeterminado" para que esta nueva conexión aparezca por defecto en el dispositivo.

| 💿 Mobile Partner                             |                                                                                                    |
|----------------------------------------------|----------------------------------------------------------------------------------------------------|
| Archivo Fun Opciones                         |                                                                                                    |
| Con General<br>SMS<br>Administrator (<br>Red | e pe Conexión telefónica<br>Nombre del pentil<br>Simyo<br>APN<br>Dinámica • Estática<br>APN: gprs-service.com<br>Deshacer |
|                                              | Autenticación<br>Número de acceso: *99#<br>Nombre de usuario: Contraseña: Predeterminado<br>Avanzados                     |
|                                              | Aceptar Cancelar                                                                                                    |

6. Para finalizar el proceso de configuración, presionar el botón "Aceptar".

| Archivo Fun Opciones                                |                                                                                                    |
|-----------------------------------------------------|----------------------------------------------------------------------------------------------------|
| Con<br>General<br>SMS<br>Administrador de pe<br>Red | Conexión telefónica<br>Nombre del perfil<br>Simyo (Predeterminado)<br>APN<br>Dinámica  Etática<br>APN: gprs-service.com<br>Deshacer |
|                                                     | Autenticación<br>Número de acceso: *99#<br>Nombre de usuario: Contraseña: Predeterminado                                            |
|                                                     | Aceptar Cancelar                                                                                                    |